### Was bedeuten die LEDs?

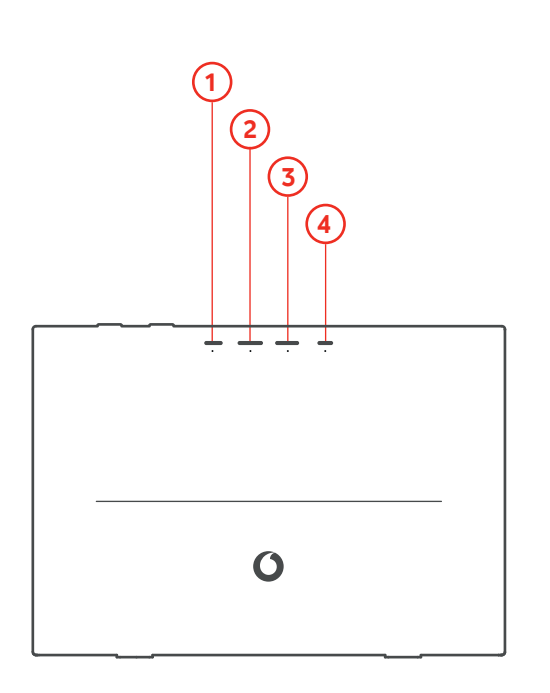

۲

### 1 POWER

- (c) (blinkt blau) Ihre Easybox wird gestartet
- (leuchtet blau) Ihre Easybox ist eingeschaltet
- O (leuchtet grün) Ihre EasyBox wurde eingerichtet
- O (leuchtet rot) Ihre EasyBox konnte nicht gestartet werden

#### 2 INTERNET

- (inkt blau) Verbindungstraining
- (leuchtet blau) Verbindungsabgleich erfolgreich
- (O) (blinkt rot) Verbindungssuche
- (Ô) (blinkt grün) Internet Registrierungsversuch
- (leuchtet grün) Internet Registrierung erfolgreich
- O (leuchtet rot) Internet Registrierung fehlgeschlagen

#### **3** TELEFON

- (c) (blinkt blau) Telefon Registrierungsversuch
- O (leuchtet grün) Telefon Registrierung erfolgreich
- (leuchtet rot) Telefon Registrierung fehlgeschlagen
- (Ô) (blinkt grün) Eingehender Anruf oder Telefonhörer ist abgehoben

#### 4 WLAN

- (inkt blau) WPS-Aktivierung
- (leuchtet blau) WLAN ist gemäß Zeitplan ausgeschaltet und wird automatisch wieder eingeschaltet
- O (leuchtet grün) WLAN ist eingeschaltet

## Option: Wandmontage Ihrer EasyBox

#### 1 Bohren

Bohren Sie wie skizziert zwei horizontale Löcher mit einem Durchmesser von 5 mm in eine Wand. Stecken Sie jeweils einen der mitgelieferten Dübel vollständig in die Bohrlöcher.

#### 2 Schrauben

Drehen Sie die mitgelieferten Schrauben mit einem geeigneten Schraubendreher in die Dübel bis der Schraubenkopf etwa 3 mm von der Wand entfernt ist.

#### 3 Befestigen

Setzen Sie Ihre EasyBox 805 vorsichtig auf die Schrauben. Sitzt die EasyBox 805 zu locker auf den Schrauben oder lässt sich die EasyBox 805 nicht mit geringem Kraftaufwand auf die Schrauben setzen, ändern Sie den Abstand der Schraubenköpfe zur Wand bis ein ausreichend fester Sitz gewährleistet ist.

### ACHTUNG

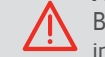

Bitte beachten Sie die Sicherheitshinweise im Kapitel "Wichtige Hinweise zur Wandmontage" Bitte beachten sie die Sicherheitsnutzen. in dem Faltblatt "Hinweise zur Produktsicherheit".

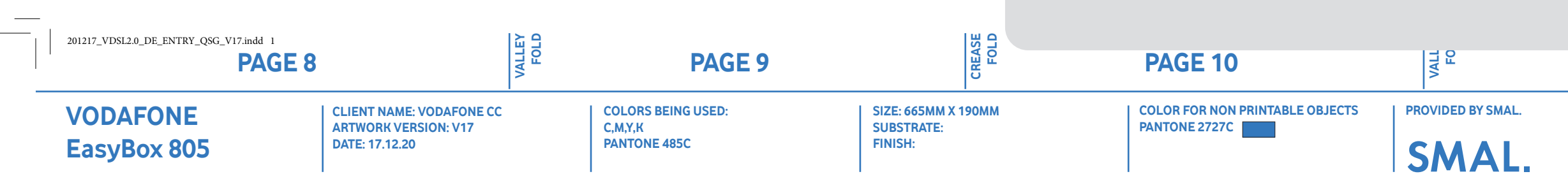

### Tipps und Hilfe beim Vodafone Kundenservice

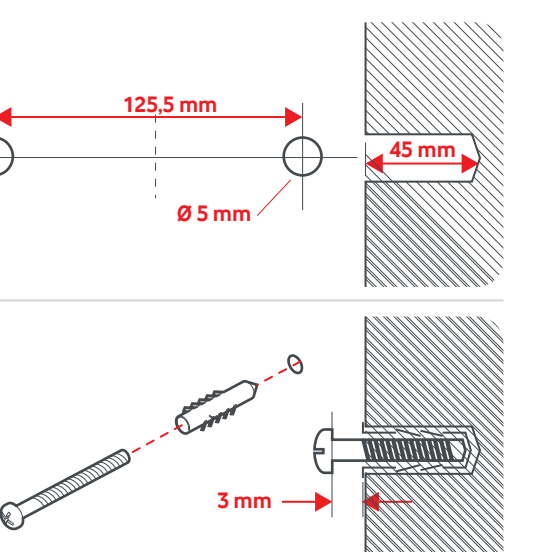

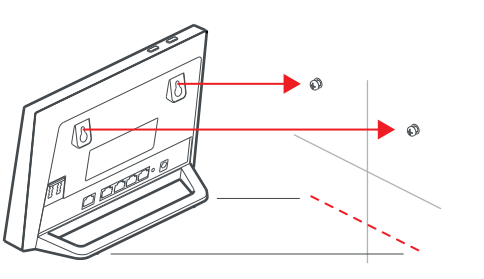

Falls Sie technische Hilfe zur Anschaltung benötigen, erreichen Sie uns unter: 0800/1721201 – Vodafone Erstinstallationshotline

Mit allen anderen Fragen wenden Sie sich bitte an: **0 800/172 12 12 –** Vodafone Kundenbetreuung

Online Hilfe und Infos: www.vodafone.de/hilfe

Für weitere Informationen nutzen Sie das ausführliche Handbuch unter der Online Hilfe.

#### Was gilt für Notrufe?

Sie können Verbindungen zu den Notrufnummern 110 und 112 entsprechend der gesetzliche Anfordungen herstellen. Bei einem Stromausfall, oder wenn Sie Ihre EasyBox nachts abschalten, können Sie die Notrufe 110 und 112 nicht nutzen.

Vodafone kann die Notruf-Funktionalität nur sicherstellen, wenn Sie das Produkt vereinbarungsgemäß an Ihrer angemeldeten Zuhause-Adresse nutzen.

Vorsorglich möchten wir Sie auch darauf hinweisen, dass andernfalls eine korrekte Zustellung des Notrufs nicht gewährleistet ist bzw. möglicherweise Ihr Standort nicht ermittelt werden kann.

# **O** vodafone

Vodafone GmbH – 40543 Düsseldorf. www.vodafone.de © Vodafone-Group 2020. Vodafone und die Vodafone-Logos sind Markenzeichen der Vodafone-Group. Alle in dieser Anleitung genannten Produkt- und Firmennamen können Markenzeichen der jeweiligen Eigentümer sein.

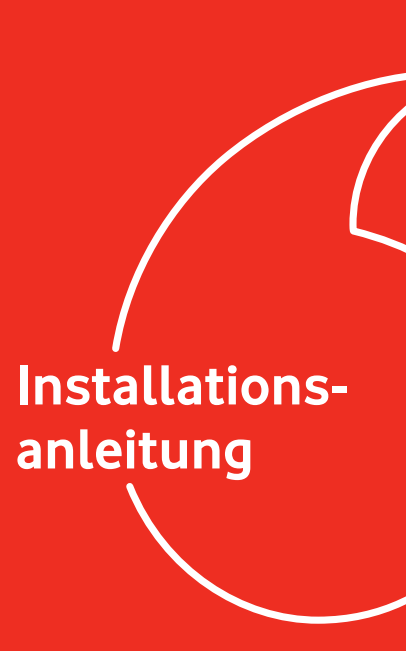

Vodafone EasyBox 805

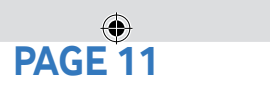

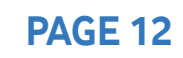

**PAGE 13** 

### **FRONT COVER**

17.12.2020 10:48:27

### Über Ihre EasyBox 805

۲

### Schritt 1: EasyBox verkabeln

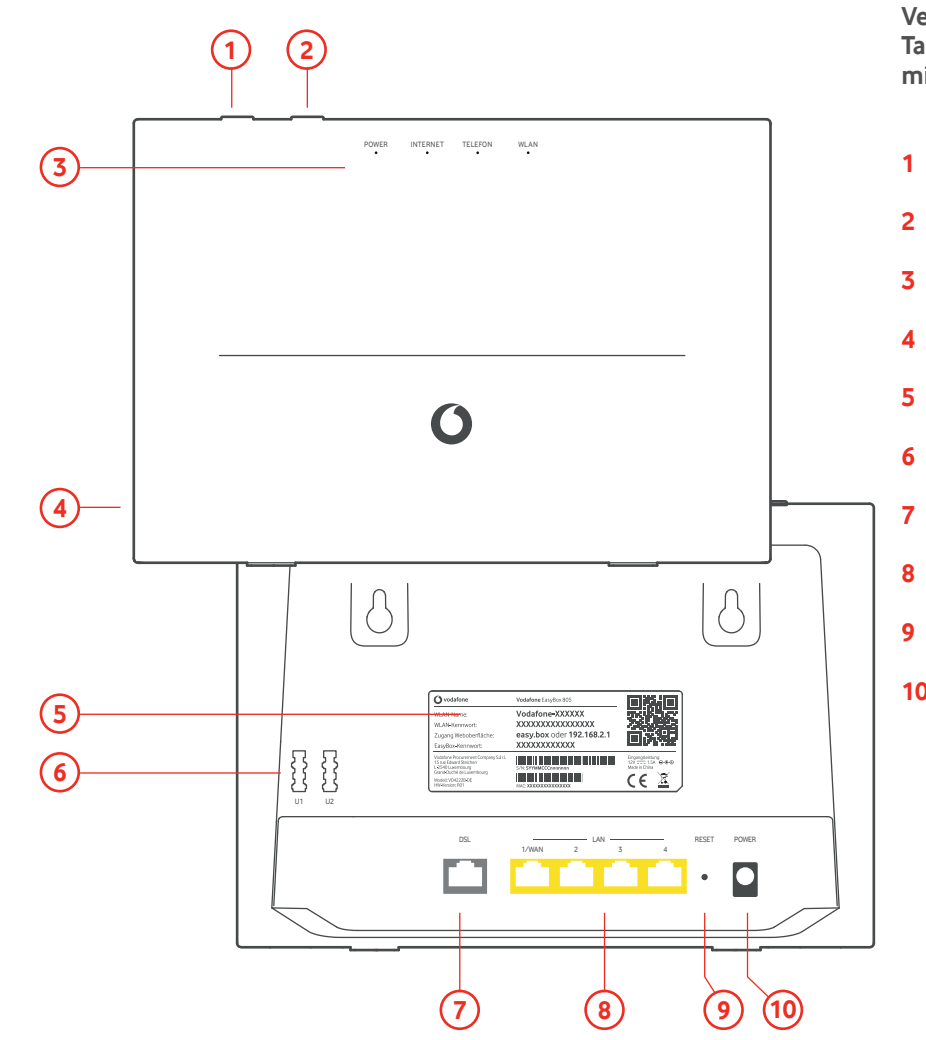

Verbinden Sie Ihre Smartphones, Tablets, PCs und Telefone ganz einfach mit Ihrer EasyBox.

- 1 WPS Taste
- 2 WLAN Taste
- 3 Status LEDs
- 4 USB-Anschluss
- 5 Produktlabel mit Zugangsdaten
- 6 Telefon-Anschluss U1/U2
- DSL-Anschluss
- 8 Gigabit LAN-Anschlüsse
- 9 Reset-Taste
- 10 Anschluss für das Netzteil

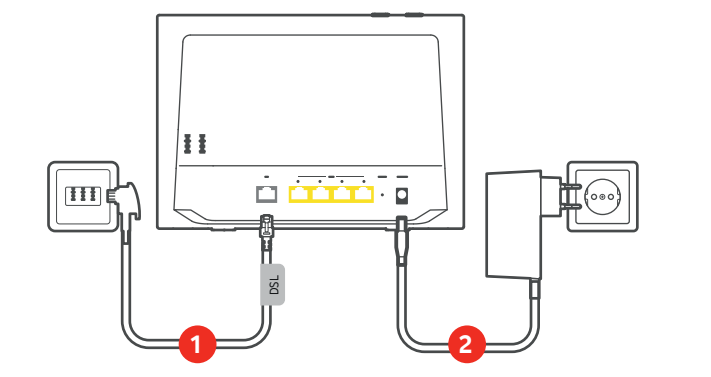

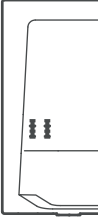

- 1 Verbinden Sie das mitgelieferte DSL-Kabel mit der grauen DSL-Buchse Ihrer EasyBox und der F-Buchse Ihrer Telefondose.
- 2 Verbinden Sie das mitgelieferte Netzteil der EasyBox mit dem Netzanschluss (Power) und einer Steckdose.

Tablet):

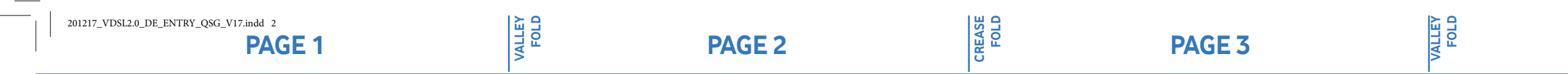

## Schritt 2: Geräte mit Ihrer EasyBox verbinden

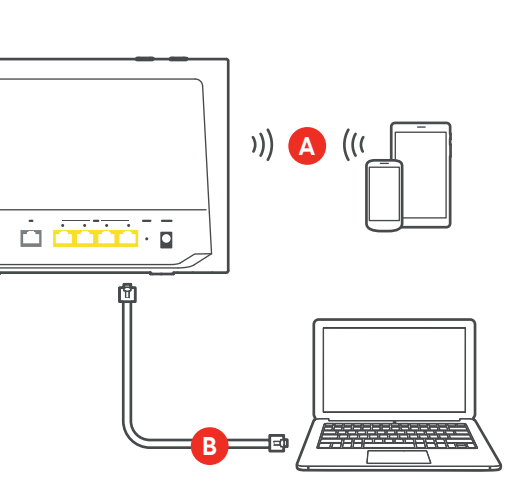

### Schritt 3: Anschluss einrichten

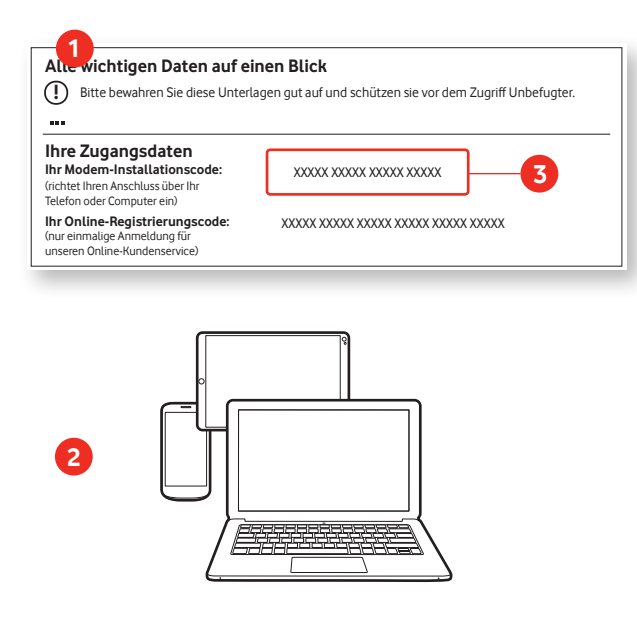

## A Geräte mit WLAN verbinden (z.B. Smartphone,

Verbinden Sie Ihr Gerät mit dem WLAN-Netz Ihrer EasyBox. WLAN-Name sowie -Kennwort oder alternativ einen QR-Code finden Sie auf dem Produktlabel auf der Geräterückseite oder der beigefügten Zugangskarte.

#### B Geräte per LAN-Kabel verbinden (z.B. PC):

PAGE 4

Verbinden Sie Ihren Computer mit einem der gelben LAN-Anschlüsse Ihrer EasyBox. Nutzen Sie dafür das mitgelieferte LAN-Kabel.

- 1 Zur Einrichtung der EasyBox an Ihrem Anschluss brauchen Sie den Modem-Installationscode aus Ihrem Willkommensbrief. Diesen haben Sie entweder per Post oder per E-Mail von uns bekommen.
- 2 Öffnen Sie Ihren Internet-Browser und geben Sie easy.box (oder 192.168.2.1) in die Adressszeile ein. Klicken Sie auf Aktivieren, um den Aktivierungsvorgang zu starten.
- **3** Geben Sie den Modem-Installationscode für Ihren DSL-Anschluss ein. Ihr Anschluss wird nun automatisch eingerichtet, dies kann bis zu 10 Minuten dauern.

PAGE 5

## Zugangskarte mit Zugangsdaten Ihrer EasyBox

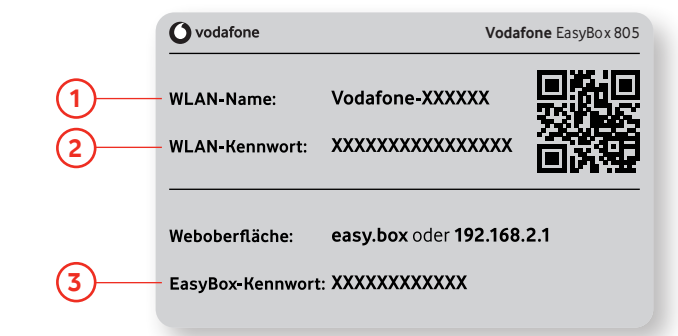

#### 1 WLAN-Name So heißt Ihre EasyBox im WLAN-Netz.

- 2 WLAN-Kennwort Geben Sie dieses Kennwort ein, wenn Sie sich mit dem WLAN-Netz Ihrer EasyBox verbinden.
- **3** EasyBox-Kennwort: Geben Sie dieses Kennwort ein, um Zugang zur Weboberfläche zu erhalten.

# /!\

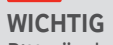

Bitte ändern Sie aus Sicherheitsgründen die vorläufigen Zugangsdaten für Ihr WLAN sowie das EasyBox-Kennwort in persönliche Daten ab. Die Änderungen können Sie über das Konfigurationsmenü Ihrer EasyBox vornehmen.

## Konfiguration Ihrer EasyBox ändern

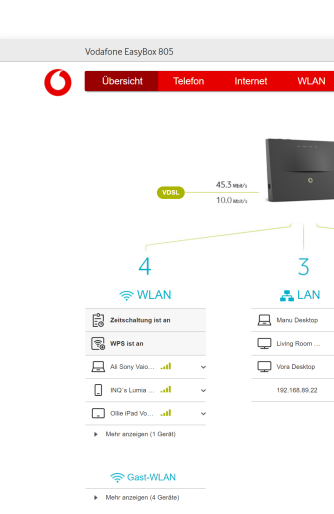

Sie können Ihre EasyBox ganz einfach mit Ihren verbundenen Geräten über einen Internet-Browser konfigurieren:

- 1 Stellen Sie sicher, dass Ihr Gerät mit der EasyBox verbunden ist (per LAN-Kabel oder WLAN).
- 2 Öffnen Sie Ihren Internet-Browser und geben Sie easy.box (oder 192.168.2.1) in die Adresszeile ein.
- **3** Geben Sie das EasyBox-Kennwort ein, welches auf der Zugangskarte vermerkt ist.
- 4 Jetzt können Sie die EasyBox Ihren persönlichen Bedürfnissen anpassen.
- **5** Ihre Änderungen können Sie gerne auf Ihrer Zugangskarte notieren.

FOLD

# PAGE 7

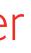

|          | Standard-Modus | ~       |     |
|----------|----------------|---------|-----|
| Einstell | lungen Status  | & Hilfe |     |
|          |                | 0       |     |
|          |                |         |     |
|          | 2              |         |     |
|          | 🤰 Telefo       | n       |     |
| ~        | U1 02101078344 |         | - 1 |
| ¥        | U2 02101078345 |         | - 1 |
| ÷        |                |         | - 1 |
| ×        |                |         | - 1 |
|          |                |         |     |
|          |                |         |     |
|          |                |         | - 1 |
|          |                |         |     |

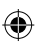

V17

17.12.2020 10:48:29